# **Parks and Camps**

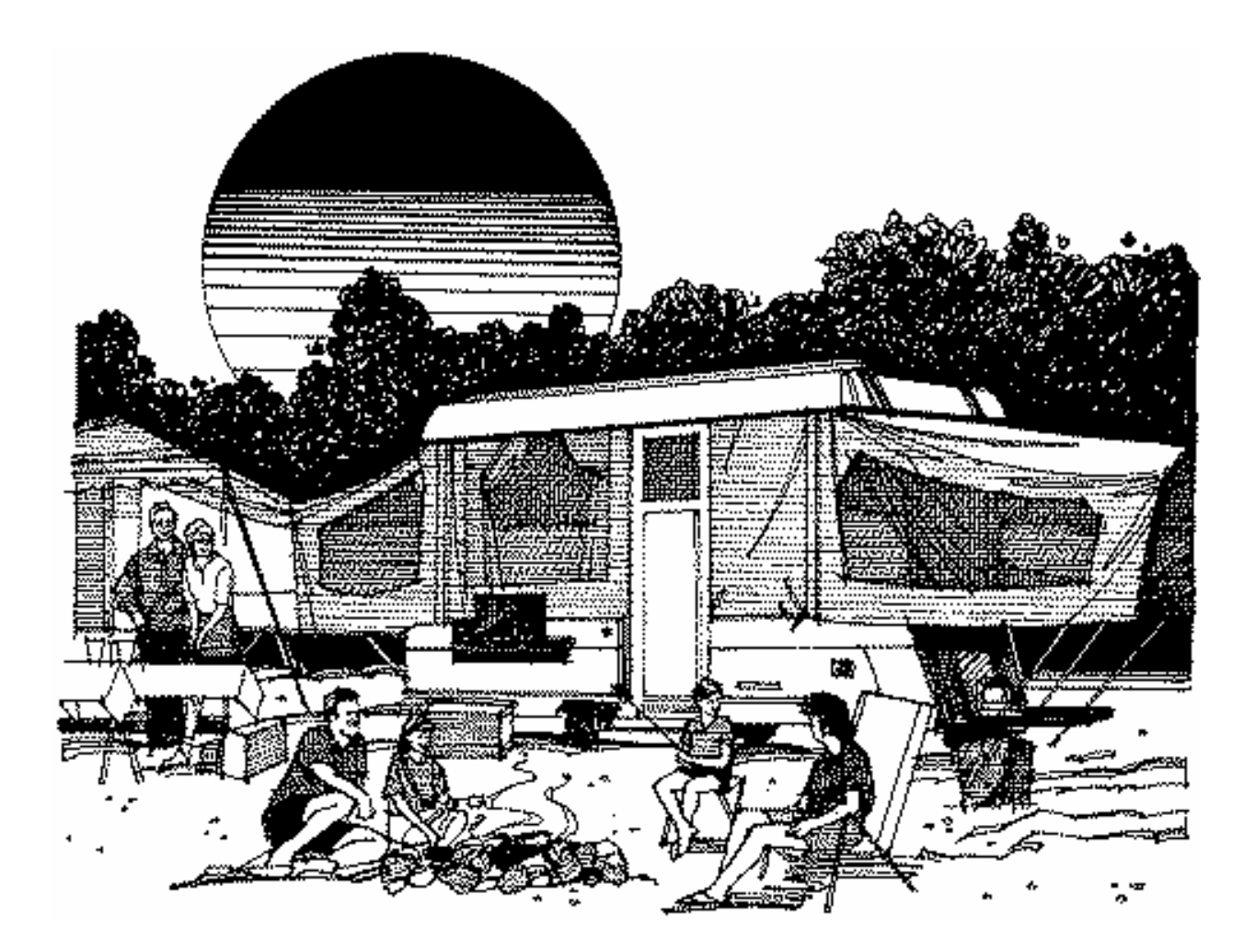

# **User's Manual**

## **Parks and Camps**

Health District Information System HDIS (Windows Ver. 4.0)

Copyright © 1998 by **CHC** Software, Inc All Rights Reserved

CHC Software, Inc. Health District Information Systems helpdesk@hdis.org

### **Table of Contents**

| Introduction                               | 1  |
|--------------------------------------------|----|
| About This Manual                          | 1  |
| Navigation                                 | 2  |
| Entering a Park/Camp                       | 4  |
| Person to Contact                          | 6  |
| Licensing Information                      | 7  |
| Inspections                                | 9  |
| GIS/GPS                                    | 13 |
| Print Button                               | 14 |
| How to Void a License                      | 15 |
| Reports                                    | 16 |
| Entering a Resident/Day Camp               | 18 |
| Licensing Information – Resident Day Camps | 20 |
| GIS/GPS – Resident Day Camps               | 22 |
| Print Button – Resident Day Camps          | 23 |
| How to Void a License                      | 24 |
| Reports – Resident Day Camps               | 25 |
| Maintenance - Add/Delete/Modify Tables     | 26 |
| -                                          |    |

#### Introduction

This program is designed to assist you in organizing a systematic approach to entering your parks and camps and provides accurate up-to-date records within your health district.

Please review the manual carefully to obtain the maximum benefits. Little or no prior computer experience is necessary to operate this program.

#### **About This Manual**

The Parks and Camps Module is simple to use. The maximum benefit with the least time spent will be obtained if you start at the first page of this manual and follow the directions exactly as you enter the first record in your computer.

| Square boxes in this manual surro | ound the key | you are to press on your keyboard. As        |
|-----------------------------------|--------------|----------------------------------------------|
| an example, when you read ,       | ENTER        | press the <b>enter</b> key on your keyboard. |

The word **TYPE** is followed by bracketed [ ] instructions of what to type into a field.

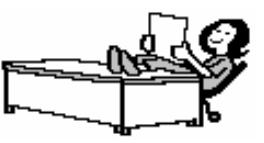

Note: For Technical Support, email: helpdesk@hdis.org

### Navigation

Whenever you see one

click the left side of your mouse once.

Whenever you see two

click the left side of your mouse twice.

#### **Navigation Keys For Entering Information**

. A

. R

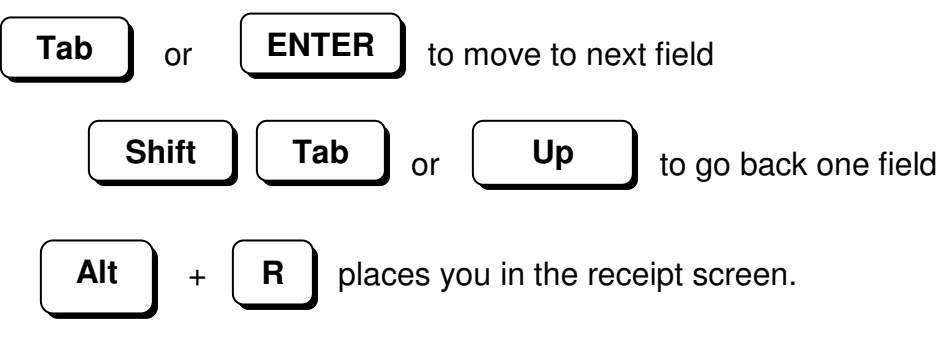

#### **Editing Keys**

![](_page_4_Figure_8.jpeg)

When you see a pull-down field, click the arrow to the right to view all your choices.

![](_page_4_Picture_10.jpeg)

Starting HDIS

#### **MICROSOFT Windows Users**

Start

Programs

**Health District Info Systems** 

HDIS

#### Health District Information System Menu Bar

HDIS (Health District Information System) has several different modules designed to assist your health district in its day-to-day operations. The Parks/Camps module is a great addition to these modules and simplifies your record keeping, billing and information management needs.

![](_page_5_Picture_2.jpeg)

![](_page_5_Picture_3.jpeg)

## Select Environmental Health

**Select Parks/Camps** 

![](_page_5_Picture_6.jpeg)

![](_page_5_Picture_7.jpeg)

![](_page_5_Picture_8.jpeg)

![](_page_5_Picture_9.jpeg)

### Entering a Park/Camp

| Recreation Vehical Park, Recreation Camp, Combined P | ark-Camp or Temporary Park-Camp - | ×             |
|------------------------------------------------------|-----------------------------------|---------------|
| Find Park/Camp Person to Contact                     | Licensing Information Inspect     | tions GIS/GPS |
|                                                      | et Address                        | ·             |
| Enter Name, License# or Street Address               |                                   |               |
|                                                      | Ado                               | t Close       |
| Name                                                 | Street                            | icnese #      |
| LAKE COUNTY ROD & GUN CLUB                           | LOVELAND ROAD                     | 6             |
| PERRY TOWNSHIP PARK                                  | 2815 PERRY PARK ROAD              | 2             |
| SHOREGATE FESTIVAL                                   | SHOREGATE SHOPPING CE             | 2301          |
| VARTS & CRAFT SHOW                                   | 7850 MENTOR AVE                   | 9818          |
| VARTS & CRAFTS SHOW                                  | 7850 MENTOR AVENUE                | 9912          |
| VARTS AND CRAFT SHOW                                 | 7850 MENTOR AVENUE                | 9909          |
| BATES AMUSEMENT INC                                  | KIRTLAND SCHOOL CAMPU             | 2205          |
| BATES AMUSEMENT INC.                                 | JOHNNYCAKE ROAD                   | 2003          |
| \BATES AMUSEMENT INC/ST. GABRIEL'                    | S CH 9935 JOHNNYCAKE RIDGE        | 2203          |
| IBATES AMUSEMENTS                                    | 9935 JOHNNYCAKE                   | 2104          |
| IBATES BROS. AMUS. CO.                               | SHOREGATE                         | 9902          |
| IBATES BROS. AMUSEMENT CO.                           | SHOREGATE SHOPPING CE             | 2002          |
| IBATES BROS. AMUSEMENT CO.                           | SHOREGATE SHOPPING CE             | 2103 🗸        |
|                                                      |                                   |               |

The **FIND** tab on the Parks/Camps window is for locating a Park or Camp. You can browse through the grid to find a name or type the name in the **Enter Name, License#** or **Street Address** field and then press the enter key on your keyboard. To find a Park/Camp by **License #**, click the radio button labeled **by License #** and then enter the license number. To find a Park/Camp by **Street Address**, click the radio button labeled **by Street Address** and enter the street address.

To add a Park/Camp to your list, click the **Add** button. **Once the Park/Camp is entered you will not have to enter it again.** 

| Park/Cam | p - SMOKIE THE BEA | RS                    |                |               |             | X           |
|----------|--------------------|-----------------------|----------------|---------------|-------------|-------------|
| Find     | Park/Camp          | Person to Contact     | Licensing li   | nformation    | Inspections | GIS/GPS     |
|          |                    | Application for Licer | nse to Operate | e a Park/Camp |             |             |
| □ Recrea | ation Vehical Pa   | rk 🗖 Recreation Cam   | p 🗹 Combine    | ed Park/Camp  | 🗆 Temporan  | y Park/Camp |
|          | Name of Park/C     | Camp                  |                |               | License #   | 3           |
|          | PINOKIE THE        | DEARS                 |                |               |             | <u> </u>    |
|          | Address of Park    | √Camp                 | City           | :0D           |             | - I         |
|          | T2345 YELLOV       | VSTONE                |                | UR            |             |             |
|          | State              | Zip code              |                | Pho           | ne #<br>    | _           |
|          |                    | 40088                 | <b>-</b>       | 1-5           | 00-232-3233 | _           |
|          |                    |                       |                |               |             |             |
| Name of  | f Licensee         |                       |                | Address       |             |             |
|          | WHITEN             |                       |                | 4545 SOUTH    | AVENUE      |             |
| City     |                    |                       | State          | Zip code      | Phone       |             |
| MENTO    | R                  | <b>-</b>              | он 🕒           | 45588 💌       | 1-555-89    | 98-9658     |
|          |                    |                       |                |               |             |             |
|          |                    |                       |                |               |             |             |
|          |                    | Print Previo          | us Next        | Delete        | Add         | Modify      |
|          |                    |                       |                |               |             |             |

You may now begin to enter information into the fields. Remember, you can use the "**Tab**" or the "**Enter**" key to advance from field to field. On this page, you will fill out the information for the park/camp and the licensee that you received from their application.

#### \*\* Note: All phone numbers must start with a "1"

### **Person to Contact**

![](_page_8_Picture_1.jpeg)

#### Select Person to Contact

| 🖺 Park/Car | np - SMOKIE THE BEA      | RS                      |                            |                         |             |
|------------|--------------------------|-------------------------|----------------------------|-------------------------|-------------|
| Find       | Park/Camp                | Person to Contact       | Licensing Information      | Inspections             | GIS/GPS     |
| Person     | to Contact regardi       | ng inspections, mainten | ance or emergencites, if o | lifferent from owne     | er/operator |
|            | Name                     |                         |                            |                         |             |
|            |                          |                         |                            | Dhama                   |             |
|            | Address<br>5555 LAKEVIEW | AVENUE                  |                            | Phone<br>1-555-693-5784 | _           |
|            | ,                        |                         |                            | 1                       |             |
|            |                          |                         |                            |                         |             |
|            |                          |                         |                            |                         |             |
|            |                          |                         |                            |                         |             |
|            |                          |                         |                            |                         |             |
|            |                          |                         |                            |                         |             |
|            |                          |                         |                            |                         |             |
|            |                          |                         |                            | Drint                   | Modifi      |
|            |                          |                         |                            |                         | Wouny       |

This screen identifies the person(s) that you would contact regarding inspections, maintenance, and emergencies. This information can be found on the application form. Enter a "^" (karat) between the street and city. This will allow you to print an envelope using the "Print" button.

Example: 1234 ANY STREET^PARMA, Oh 44134

# **Licensing Information**

# Licensing Information

| 🖀 Park/Camp - SMOKIE THE BI | ARS                     |             |                        |                    |          |
|-----------------------------|-------------------------|-------------|------------------------|--------------------|----------|
| Find Park/Camp              | Person to Contact       | Licensing   | Information            | Inspections        | GIS/GPS  |
| # of park/camp sites        |                         |             | (                      | Other water supply | /        |
| 78 🔽 🤇                      | Community water supply  | y 🗆 Licen   | see water              |                    |          |
| Code Descript               |                         |             | Local fee              | State feeLate fe   | e Total  |
|                             | PARK-CAMP =>50          |             | 0.00                   | 75.00              | 75.00    |
| Audit Date                  | issued <u>Temporary</u> | /Valid date | Temporary <sup>-</sup> | Through date       |          |
| 8989 09/0                   | 7/2005 / /              |             | 11                     |                    |          |
| Date paid Rece              | ipt#Inspectio           | n interval  | Last three ins         | spection dates     |          |
| 09/07/2005                  | 2005003 360             |             | 11                     | 11                 | 11       |
| Inspector                   |                         | Servic      | :e                     |                    |          |
| 57 🝷 CLAY M                 | ATTHEWS                 | R           | ROUT                   | INE                |          |
| Political subdivision       |                         | District    |                        |                    | OOB date |
| 09 - MENTOR ON              | THE LAKE CITY           | 05          | Π Οι                   | ut of business     | 11       |
| Note                        |                         |             |                        |                    |          |
| ENTER YOUR NOTES H          | IERE                    |             |                        |                    |          |
|                             |                         |             |                        |                    |          |
|                             |                         |             |                        | Print              | Modify   |
|                             |                         |             |                        |                    |          |

| Field/Button               | Description                                                |
|----------------------------|------------------------------------------------------------|
| Total # of park/camp sites | Enter the number park/camp sites                           |
| Community Water Supply     | Check if the park/camp is supplied by community water      |
| Licensee Water             | Check if the park/camp is supplied by the licensee         |
| Other water supply         | Enter if the water is supplied by something other than the |
|                            | community or licensee                                      |
| Code                       | Chose the fee code for the park/camp                       |
| Description                | (filled out once fee code is selected)                     |
| Local Fee                  | (filled out once fee code is selected)                     |
| State Fee                  | (filled out once fee code is selected)                     |
| Late Fee                   | (filled out by running delinquent letters)                 |
| Total                      | (filled out once fee code is selected)                     |
| Audit                      | (filled out once a license fee code is printed)            |
| Date issued                | Date permit issued                                         |
| Temporary Valid Date       |                                                            |
| Temporary Through Date     |                                                            |
| Date Paid                  | Date the permit was paid                                   |
| Receipt #                  | Receipt number for the permit                              |
| Inspection Interval        | (filled out once fee code is selected)                     |

| Last Three Inspection Dates | Enter your last three inspection dates                  |
|-----------------------------|---------------------------------------------------------|
| Inspector                   | Inspector's code and name                               |
| Service                     | Service code and description                            |
| Political subdivision       | Political subdivision code, city and subdivision number |
| District                    | District of the park                                    |
| Out of Business             | Check if the park/camp is out of business               |
| OOB Date                    | Enter the out of business date                          |
| Note                        | Enter your notes                                        |
| Print                       | Opens the print menu                                    |
| Modify                      | Click to modify the information on the page             |

### Inspections

![](_page_11_Picture_1.jpeg)

# A Inspections

| 🖺 Park | c/Camp - SMC                | KEY THE BEA         | RS                      |                               |               | X       |
|--------|-----------------------------|---------------------|-------------------------|-------------------------------|---------------|---------|
| Fir    | id Par                      | WCamp               | Person to Contact       | Licensing Information         | Inspections   | GIS/GPS |
|        |                             | Violation           | is                      | Violation(s                   | s)/Comment(s) |         |
| Ins    | pection dat                 | te <b>/ /</b>       |                         |                               |               |         |
| Γ.     | 52 Plans                    |                     |                         | ☐ 65 Solid Waste              |               |         |
| □ = €  | 521 Compl                   | iance with          | approved plan           | □ 66 Safety                   |               |         |
| □ = 5  | 54 Licensir                 | ng                  |                         | ☐ 67 Rules                    |               |         |
|        | 55 Density                  |                     |                         | ☐ 68 Electrical Service       |               |         |
|        | 56 Site                     |                     |                         | 69 Lighting                   |               |         |
|        | o7 Water, S                 | Sewage, Lic         | quid Waste Systems      | <b>70</b> Maintan an an       |               |         |
|        | Solver S                    | uppiy<br>and Liquid | d Waata                 | 70 Maintenance                |               |         |
|        | os Sewaye                   | and Liquid          | u waste                 | □ 72 Animals and Pets         | //5           |         |
| Гθ     | 60 Require                  | d Facilties         |                         | 72 Animals and rets           | sibility      |         |
| Ге     | 51 Toilet Fa                | acilties            |                         | i i opoinioi i toopoii        |               |         |
|        | 52 Dump S                   | tations             |                         |                               |               |         |
| □ €    | ☐ 63 Waste Water Drains     |                     |                         |                               |               |         |
| ⊏€     | ☐ 64 Handwashing and Shower |                     |                         |                               |               |         |
|        |                             | Previous Ins        | pection Next Inspection | Add Inspection Delete Inspect | tion* Print   | Modify  |

To enter an inspection, click the "Add Inspection" button and enter the inspection date.

| Find Park/Camp Person to Contact Licensing Information Inspections          | GIS/GPS |
|-----------------------------------------------------------------------------|---------|
| Violations Violation(s)/Comment(s)                                          |         |
| Inspection date 09/02/2005                                                  |         |
| □ 52 Plans □ 65 Solid Waste                                                 |         |
| □ 521 Compliance with approved plan □ 66 Safety                             |         |
| □ 54 Licensing □ 67 Rules                                                   |         |
| □ 55 Density □ 58 Electrical Service                                        |         |
| ☐ 57 Water, Sewage, Liquid Waste Systems                                    |         |
| ☐ 58 Water Supply ☐ 70 Maintenance                                          |         |
| ☐ 59 Sewage and Liquid Waste ☑ 71 Insects and Vectors                       |         |
| ☐ 72 Animals and Pets                                                       |         |
| ☐ 60 Required Facilities ☐ 74 Operator Responsibility                       |         |
| □ 61 Lollet Facilities                                                      |         |
| □ 63 Waste Water Drains                                                     |         |
| □ 64 Handwashing and Shower                                                 |         |
|                                                                             |         |
| Previous Inspection Next Inspection Add Inspection Delete Inspection* Print | Modify  |

To enter a violation, click on the appropriate check box. In this case, there was a "71 **Insects and Vectors**". When the violation is checked, the Parks/Camps Inspection rules table will open (seen on the next page).

|   | Park     | s/Cam    | ps Rules                                                   |                                                              |
|---|----------|----------|------------------------------------------------------------|--------------------------------------------------------------|
| Γ |          |          |                                                            | Search View Reset Checks                                     |
| Γ | Add      | #        | Code                                                       | Title                                                        |
|   |          | 7.1      | (A) Insects and rodent control measures shall be employed. | 3701-25-71 Control of insects, rats, mice, and noxious plant |
|   |          | 7.1      | (B) The operator shall reasonably control noxious plants   | 3701-25-71 Control of insects, rats, mice, and noxious plant |
|   |          |          |                                                            |                                                              |
|   |          |          |                                                            |                                                              |
|   |          | <u> </u> |                                                            |                                                              |
| ╞ | <u> </u> |          |                                                            |                                                              |
| ┝ |          |          |                                                            |                                                              |
| ┢ |          |          |                                                            |                                                              |
| ┢ |          |          |                                                            |                                                              |
| ┢ |          |          |                                                            |                                                              |
| ┢ |          |          |                                                            |                                                              |
| F |          |          |                                                            |                                                              |
| F |          |          |                                                            |                                                              |
| F |          |          |                                                            | -                                                            |
| F |          |          |                                                            |                                                              |
|   |          |          |                                                            |                                                              |
|   |          |          |                                                            |                                                              |
|   |          |          |                                                            | <b>•</b>                                                     |
|   | •        |          |                                                            | Þ                                                            |
|   |          |          |                                                            | Add Rules and Close Close                                    |

For inspections, you have the ability to view the rules .When the violation is clicked, the program opens the inspection rules table above. Check the box for the appropriate code that was violated to add to your inspection form. You may also search all rules by typing a key word in the field box and clicking the **Search** button. This will show all rules under which the key word was found. You may view a rule by clicking on the row and then clicking the **'View'** button. When finished, click the **'Add Rules and Close''** button.

| Field/Button        | Description                                                       |
|---------------------|-------------------------------------------------------------------|
| Search              | Click to search a rule for a key word entered in the field to the |
|                     | left.                                                             |
| View                | Click to view the selected rule                                   |
| Reset Checks        | Click to view all rules (used after a search)                     |
| Add                 | Check to add the rule to the inspection form                      |
| Add Rules and Close | Click to add the rules to the inspection and to close the rules   |
|                     | window                                                            |
| Close               | Click to close the rules window                                   |

.

![](_page_14_Picture_0.jpeg)

| 🖺 Park/Can | np - SMOKEY THE BE     | ARS                           |                                   |                       | ×          |
|------------|------------------------|-------------------------------|-----------------------------------|-----------------------|------------|
| Find       | Park/Camp              | Person to Contact             | Licensing Information             | Inspections           | GIS/GPS    |
|            | Violatio               | ns                            | Violation(s                       | )/Comment(s)          |            |
| 3701-25    | 5-71 Control of insect | s, rats, mice, and noxious pl | ants                              |                       | <u>^</u>   |
| (A) Inse   | ects and rodent contro | ol measures shall be employ   | ed by the operator whenever an in | sect or rodent nuisan | ce exists. |
|            |                        |                               |                                   |                       |            |
|            |                        |                               |                                   |                       |            |
|            |                        |                               |                                   |                       |            |
|            |                        |                               |                                   |                       | *          |
| Inspec     | ted by                 |                               | R.S./SIT#                         |                       |            |
| 19         |                        | EKOSAR                        | 19889                             |                       | Rules      |
| Receiv     | red by<br>CARSON       | Title                         | 1                                 |                       | nall Chask |
|            |                        |                               | 1                                 |                       |            |
|            | Previous In            | spection Next Inspection      | Add Inspection Delete Inspect     | ion* Print            | Modify     |

The "**Violations/Comments**" page displays the rules that you added. You may, also, add comments specific to the rules.

| Field/Button            | Description                                                                    |
|-------------------------|--------------------------------------------------------------------------------|
| Violation(s)/Comment(s) | Displays the selected rules from the "Violations" tab along with your comments |
| Inspected by            | Choose the inspector who performed the inspection                              |
| R.S./SIT#               |                                                                                |
| Received by             | Enter the person who received the inspection form                              |
| Title                   | Enter the title of the person who received the information                     |
| Rules                   | Click to open all inspection rules                                             |
| Spell Check             | Click to perform a spell check on your comments                                |

### **GIS/GPS**

![](_page_15_Picture_1.jpeg)

| Ark/Camp - SMOKIE THE BEARS        |                        |                       |                  |                     |
|------------------------------------|------------------------|-----------------------|------------------|---------------------|
| Find Park/Camp                     | Person to Contact      | Licensing Information | Inspections      | GIS/GPS             |
|                                    | Global Info            | ormation System       |                  |                     |
| Prefix Pr<br>Street # Direction Ty | efix<br>pe Street name |                       | Street<br>Suffix | Prefix<br>Direction |
| 12345                              | YELLOWSTO              | NE                    |                  |                     |
|                                    |                        | Longitude Decimal     | /alue            | Modify              |

The"GIS/GPS" tab allows you to enter your GPS coordinates for mapping purposes.

| Field/Button            | Description                                              |
|-------------------------|----------------------------------------------------------|
| Street #                | (automatically filled out when you enter the address)    |
| Prefix Direction        | (automatically filled out when you enter the address)    |
| Prefix Type             | (automatically filled out when you enter the address)    |
| Street Name             | (automatically filled out when you enter the address)    |
| Street Suffix           | (automatically filled out when you enter the address)    |
| Prefix Direction        | (automatically filled out when you enter the address)    |
| Latitude Decimal Value  | Enter the latitude <b>DECIMAL</b> value of the location  |
| Longitude Decimal Value | Enter the longitude <b>DECIMAL</b> value of the location |
| Modify                  | Click to modify the information on the page              |

### **Print Button**

| Q73  | Drint |
|------|-------|
| ONIS | Print |

| 🗢 Print                                                                 |                        |             |
|-------------------------------------------------------------------------|------------------------|-------------|
| <ul> <li>Application</li> <li>Application year</li> <li>2005</li> </ul> | C Envelope-Park/Camp   | OK<br>Close |
| CLicense                                                                | C Person to Contact    |             |
| G Draviau                                                               | C Park/Camp Inspection | ]           |
| C Print                                                                 |                        |             |

Print: The "Print" button is available on all the tabs.

#### \*\* Note: The licenses will print on your preprinted license paper.\*\*

| Field/Button         | Description                                                                                                    |  |  |
|----------------------|----------------------------------------------------------------------------------------------------|--|--|
| Application          | Prints out an application (right click OK to print blank application)                                                                     |  |  |
| Application year     | Specify the year you want the application printed for.                                                                                    |  |  |
| License              | Prints out a license on the preprinted license paper.                                                                                     |  |  |
|                      | HDIS will automatically display the next available audit #.                                                                               |  |  |
|                      | When you receive a new packet of licenses, enter the Audit # of                                                                           |  |  |
|                      | the first license in the packet.                                                                                                    |  |  |
| Envelope – Park/Camp | Prints an envelope addressed to the Park/Camp.                                                                                            |  |  |
| Envelope - Licensee  | Prints an envelope addressed to the licensee.                                                                                             |  |  |
| Person to Contact    | Prints an envelope addressed to the "person to contact".                                                                                  |  |  |
| Park/Camp Inspection | Prints out the Park/Camp inspection.                                                                                                    |  |  |
| Preview              | Previews the printout.                                                                                                    |  |  |
| Print                | Prints the form.                                                                                                    |  |  |
| OK                   | Prints/previews the form.                                                                                                    |  |  |
| Close                | Closes the print menu.                                                                                                    |  |  |
| Update Record        | After printing a license, this button will appear. Click to update the                                                                    |  |  |
|                      | new Audit Number and also the date issued.                                                                                                |  |  |
| Void                 | After printing a license, this button will appear. If you discover you incorrectly printed the license, click the Void button, which will |  |  |
|                      | create a Void record that will account for the license audit number.                                                                      |  |  |

#### How to Void a License

There are two ways to void a license. The first way is described above when you are in the Print window and have just incorrectly printed a license. The second way is as follows:

Click the Window Tab Find Click the **Add** button Click the appropriate check box for type of license Enter "\ VOID" in the name field (use a backslash and a space before the word "VOID"). Click the "Licensing Information" window tab Enter the fee code as "VD" Enter the audit number you are voiding in the "Audit" field

Enter the date voided in the "Date Issued" field

#### Reports

![](_page_18_Picture_1.jpeg)

#### **Reports – Parks/Camps**

![](_page_18_Picture_3.jpeg)

**The Parks/Camps** module has a set of pre-defined reports from which to choose. Each report will ask for **From date issued** and **To date issued**. This is to prevent printing a report for a park/camp that is Out of Business or did not apply for a license.

| 🖷 Parks/Camps           | Report Options for Applications |                       | X       |
|-------------------------|---------------------------------|-----------------------|---------|
| Output to:<br>• Preview | From date issued                | Application year 2005 | ОК      |
| C Printer               | To date issued                  |                       | Close   |
|                         |                                 |                       | Filters |

You may preview the report before printing. Also, you have the ability to use filters to build a query.

#### Reports

| Report                   | Description                                                                                                    |  |  |
|--------------------------|----------------------------------------------------------------------------------------------------|--|--|
| Applications             | This will generate applications for each park/camp.                                                                                                    |  |  |
| Applications - Temporary |                                                                                                    |  |  |
| Envelopes - Location     | Addresses envelope to the location of the park/camp.                                                                                                    |  |  |
| Envelopes - Licensee     | Addresses envelope to the licensee of the park/camp.                                                                                                    |  |  |
| Filing Labels            | Prints out filing labels for your parks/camps.                                                                                                    |  |  |
| Labels - Locations       | Generates mailing labels to the location of the park/camp.                                                                                                    |  |  |
| Labels - Licensee        | Generates mailing labels to the licensee of the park/camp.                                                                                                    |  |  |
| Letters - Applications   | Generates application letters for each park/camp.                                                                                                    |  |  |
|                          | (You may set these letters up in the Maintenance menu)                                                                                                    |  |  |
| Letters - Delinquent     | Generates delinquent letters for each park/camp.                                                                                                    |  |  |
|                          | (You may set these letters up in the Maintenance menu)                                                                                                    |  |  |
| Letters - Hearings       | Generates hearing letters for all parks/camps.                                                                                                    |  |  |
|                          | (You may set these letters up in the Maintenance menu)                                                                                                    |  |  |
| Licenses                 | Generates licenses for each park/camp that meets the criteria<br>set in the "from date" and "to date" issued. Change the next<br>Audit # if necessary. Click <b>OK</b> to generate licenses. After the<br>licenses are printed, a window will appear asking you to<br>update those records with their new Audit # and date issued.<br>Click <b>OK</b> to update the records. |  |  |
| Licenses - Temporary     |                                                                                                    |  |  |
| Lists                    | Generates a list of parks/camps.                                                                                                    |  |  |
| Lists – Audit #          | Generates a list of parks/camps by audit #.                                                                                                    |  |  |
| List by Inspectors       | Generates a list of parks/camps by inspectors.                                                                                                    |  |  |
| ODH – License Report     | This will generate the state license report.                                                                                                    |  |  |
| ODH – Transmittal Report | This will generate the state transmittal report.                                                                                                    |  |  |

![](_page_20_Picture_0.jpeg)

![](_page_20_Picture_1.jpeg)

#### **Entering a Resident/Day Camp**

| Resident/Day Camp                                | ] •                          |                        |           |  |  |
|--------------------------------------------------|------------------------------|------------------------|-----------|--|--|
| Find                                             | Resident/Day Camp            | Licensing Information  | GIS/GPS   |  |  |
| by Name                                          | C by Licence # C by Street A | Address                |           |  |  |
| Enter Name, License# or Street Address Add Close |                              |                        |           |  |  |
| Name                                             |                              | Street                 | License # |  |  |
| CAMP LEJN                                        | IAR                          | 6881 KNIFFEN ROAD      | 3         |  |  |
| CAMP ROO                                         | SEVELT                       | 2814 PERRY PARK ROAD   | 1         |  |  |
| CAMP STIG                                        | WANDISH                      | 7497 ROSS ROAD         | 5         |  |  |
| CEDAR HIL                                        | LS CONFERENCE CENTER         | 5811 VROOMAN ROAD      | 4         |  |  |
| CHINCAPIN                                        | CAMP                         | KING MEMORIAL ROAD     | 6         |  |  |
| KRUSTYS P                                        | AMPS                         | 1234 MAIN AVENUE       | 10        |  |  |
| RED BARN                                         | CAMP                         | 9057 KIRTLAND CHARDON  | 8         |  |  |
| RED OAK C                                        | AMP                          | 9057 KIRTLAND CHARDON  | 7         |  |  |
| STONY GLE                                        | EN CAMP                      | 5300 WEST LOVELAND ROA | 2         |  |  |
| ILAKE COU                                        | NTY YMCA OUTDOOR FAMILY C    | E 4540 RIVER ROAD      | 9         |  |  |
|                                                  |                              |                        |           |  |  |
|                                                  |                              |                        |           |  |  |
|                                                  |                              |                        | -         |  |  |
| •                                                |                              |                        | Þ         |  |  |

The **FIND** tab on the Resident/Day Camp window is for finding a Resident/Day Camp. You can browse through the grid to find a name or type the name in the **Enter Name**, **License# or Street Address** field and then press the enter key on your keyboard. To find a Resident/Day Camp by **License #**, click the radio button labeled **by License #** and then enter the license number. To find a Resident/Day Camp by Street Address, click the radio button labeled **by Street Address** and enter the street address.

To add a Resident/Day Camp to your list, click the **Add** button. **Once the Resident/Day Camp is entered you will not have to enter it again.** 

| 🖺 Resident/Day Cam  | p - KRUSTYS KAMPS        |             |                       |        | ×                       |
|---------------------|--------------------------|-------------|-----------------------|--------|-------------------------|
| Find                | Resident/Day Camp        |             | Licensing Informatio  | n      | GIS/GPS                 |
|                     | Application for Lice     | nse to Op   | erate a Resident/Day  | Camp   |                         |
| 🗹 Resident Car      | mp 🛛 🖂 Day Camp          | 🗆 Prin      | nitive Resident Camp  | Γ      | Primitive Day Camp      |
| COEPA Water         | Supply 🔲 OEPA Wastew     | rater       |                       |        |                         |
| Name                | of Resident/Day Camp     |             |                       | Licens | ie #                    |
| KRU                 | STYS KAMPS               |             |                       |        | 10                      |
| Addre               | ess of Resident/Day Camp |             |                       |        |                         |
| 1234                |                          |             | SPRINGFIELD           |        | <u> </u>                |
|                     | Zip code<br>▼ 44566 ▼    |             |                       |        |                         |
| Name of Licens      | ee                       |             | Address               |        |                         |
| KRUSTY THE I        | KLOWN                    |             | 1234 MAIN             | AVENU  | =                       |
| City<br>SPRINGFIELD | •                        | State<br>OH | Zip code<br>• 44566 • | F      | Phone<br>1-555-484-8488 |
|                     | Print                    | Previous    | Next Delete           |        | Add Modify              |

You may now begin to enter data into the fields. Remember, you can use the "**Tab**" or the "**Enter**" button to advance from field to field. On this page, you will fill out the information for the resident/day camp and the licensee that you received from their application.

\*\* Note: All phone numbers must start with a "1".

## Licensing Information – Resident Day Camps

# Licensing Information

| Resident/Day Camp - KRUSTYS KAMPS       |                                                                                       |
|-----------------------------------------|---------------------------------------------------------------------------------------|
| Find Resident/Day Camp                  | D Licensing Information GIS/GPS                                                       |
| Code Fee Description                    | Local fee Audit Date issued 09/13/2005                                                |
| Date paid Receipt# 09/13/2005 225       | Authorization expires     Insp.Interval     Last inspection       / /     360     / / |
| Inspector<br>19  HANFORD DIXON          | Service OI OFFICE ISSUED                                                              |
| Political subdivision 02 WICKLIFFE CITY | District     OOB date       02     □ Out of business                                  |
| Note<br>ENTER YOUR NOTES HERE           |                                                                                       |
|                                         |                                                                                       |
|                                         |                                                                                       |
|                                         | Print Modify                                                                          |

| Field/Button                | Description                                             |
|-----------------------------|---------------------------------------------------------|
| Code                        | Chose the fee code for the resident/day camp.           |
| Description                 | (filled out once fee code is selected)                  |
| Local Fee                   | (filled out once fee code is selected)                  |
| State Fee                   | (filled out once fee code is selected)                  |
| Late Fee                    | (filled out by running delinquent letters)              |
| Total                       | (filled out once fee code is selected)                  |
| Audit                       | (filled out once a license fee code is printed)         |
| Date issued                 | Date the permit issued                                  |
| Date Paid                   | Date the permit was paid                                |
| Receipt #                   | Receipt number for the permit                           |
| Inspection Interval         | (filled out once fee code is selected)                  |
| Last Three Inspection Dates | Enter your last three inspection dates                  |
| Inspector                   | Inspector's code and name                               |
| Service                     | Service code and description                            |
| Political subdivision       | Political subdivision code, city and subdivision number |
| District                    | District of the park                                    |
| Note                        | Enter your notes                                        |
| Out of Business             | Check if the resident/day camp is out of business       |

| OOB Date | Enter the out of business date              |
|----------|---------------------------------------------|
| Print    | Opens the print menu                        |
| Modify   | Click to modify the information on the page |

### **GIS/GPS – Resident Day Camps**

# GIS/GPS

| 🖀 Resident/Day Camp | - KRUSTYS KAMPS                           |                          |                        |
|---------------------|-------------------------------------------|--------------------------|------------------------|
| Find                | Resident/Day Camp                         | Licensing Information    | GIS/GPS                |
|                     | Global Info                               | mation System            |                        |
| Street # Prefix     | : Prefix<br>tion Type Street name<br>MAIN | Street<br>Suffix<br>AVEN | UE Prefix<br>Direction |
|                     | Global Posi                               | itioning System          |                        |
|                     | Latitude Decimal Value                    | Longitude Decimal Value  |                        |
|                     |                                           |                          |                        |
|                     |                                           |                          |                        |
|                     |                                           |                          |                        |
|                     |                                           |                          | Modify                 |
|                     |                                           |                          |                        |

The GIS/GPS tab allows you to enter your GPS coordinates for mapping purposes.

| Field/Button            | Description                                              |
|-------------------------|----------------------------------------------------------|
| Street #                | (automatically filled out when you enter the address)    |
| Prefix Direction        | (automatically filled out when you enter the address)    |
| Prefix Type             | (automatically filled out when you enter the address)    |
| Street Name             | (automatically filled out when you enter the address)    |
| Street Suffix           | (automatically filled out when you enter the address)    |
| Prefix Direction        | (automatically filled out when you enter the address)    |
| Latitude Decimal Value  | Enter the latitude <b>DECIMAL</b> value of the location  |
| Longitude Decimal Value | Enter the longitude <b>DECIMAL</b> value of the location |
| Modify                  | Click to modify the information on the page              |

### **Print Button – Resident Day Camps**

Print

| 🗢 Print                                    |                              | X           |
|--------------------------------------------|------------------------------|-------------|
| Application     Application year     2005  | C Envelope-Resident Day Camp | OK<br>Close |
| C License                                  | C Envelope-Licensee          |             |
| <ul> <li>Preview</li> <li>Print</li> </ul> |                              |             |

Print: The print button is available on all the tabs

| Note. The licenses will print out on your preprinted license paper | ** Note: |
|--------------------------------------------------------------------|----------|
|--------------------------------------------------------------------|----------|

| Field/Button        | Description                                                        |
|---------------------|--------------------------------------------------------------------|
| Application         | Prints out an application form                                     |
|                     | To print a blank application, right click the print button.        |
| Application year    | Specify the year you want the application printed for.             |
| License             | Prints out a license on the preprinted license paper.              |
|                     | HDIS will automatically display the next available audit #.        |
|                     | When you receive a new packet of licenses, enter the Audit #       |
|                     | of the first license in the packet.                                |
| Envelope – Resident | Prints an envelope addressed to the resident/day camp.             |
| Day/Camp            |                                                                    |
| Envelope - Licensee | Prints an envelope addressed to the licensee.                      |
| Preview             | Previews the printout.                                             |
| Print               | Prints the form.                                                   |
| OK                  | Prints/previews the form.                                          |
| Close               | Closes the print menu.                                             |
| Update Record       | After printing a license, this button will appear. Click to        |
|                     | update the new Audit Number and also the date issued.              |
| Void                | After printing a license, this button will appear. If you discover |
|                     | you incorrectly printed the license, click the Void button,        |
|                     | which will create a Void record that will account for the license  |
|                     | audit number.                                                      |

#### How to Void a License

There are two ways to void a license. The first way is described above when you are in the Print window and have just incorrectly printed a license. The second way is as follows:

Click the Window Tab Find Click the **Add** button Click the appropriate check box for type of license Enter "\ VOID" in the name field (use a backslash and a space before the word "VOID"). Click the "Licensing Information" window tab Enter the fee code as "VD" Enter the audit number you are voiding in the "Audit" field

Enter the date voided in the "Date Issued" field

#### **Reports – Resident Day Camps**

| O Line Mb D | Material Information   | 5                     |                  |            |                                                                                                    |
|-------------|------------------------|-----------------------|------------------|------------|----------------------------------------------------------------------------------------------------|
| 🛋 Heatth D  | district information : | System                |                  |            |                                                                                                    |
| Parks/Camps | Reports Browse/List/B  | xport Count/Graph Mai | intenance Return |            |                                                                                                    |
|             | Parks/Camps 🕨          |                       |                  |            |                                                                                                    |
|             | <u>R</u> esident/Day   | Applications          |                  |            |                                                                                                    |
|             |                        | Envelopes-Location    |                  |            |                                                                                                    |
|             |                        | Envelopes-Licensee    |                  |            |                                                                                                    |
|             |                        | Filing Labels         |                  |            |                                                                                                    |
|             |                        | Labels-Location       |                  |            |                                                                                                    |
|             |                        | Labels-Licensee       |                  |            | <b>.</b>                                                                                                    |
|             |                        | Licenses              | ····             |            |                                                                                                    |
|             |                        | List                  |                  |            | A STATE OF A STATE OF A STATE OF A STATE OF A STATE OF A STATE OF A STATE OF A STATE OF A STATE OF A STATE OF A |
|             |                        | List-Audit #          |                  | <b>A</b> - |                                                                                                    |

**The Resident/Day Camps program** has a set of pre-defined reports to choose from. Each reported will ask for **From date issued** and **To date issued**. This is to prevent printing a report for a resident/day camp that is Out of Business or did not apply for a license.

| 🖷 Resident/Day          | Report Options for Applications |                       | X       |
|-------------------------|---------------------------------|-----------------------|---------|
| Output to:<br>• Preview | From date issued                | Application year 2005 | ок      |
| C Printer               | To date issued                  |                       | Close   |
|                         | ,                               |                       | Filters |

You may also preview the report before printing. Also, you have the ability to use filters to build a query.

#### **Reports**

| Report               | Description                                                                                                    |
|----------------------|----------------------------------------------------------------------------------------------------|
| Applications         | Generates applications for each resident/day camp.                                                                                                    |
| Envelopes - Location | Addresses envelope to the location of the resident/day camp.                                                                                                    |
| Envelopes - Licensee | Addresses envelope to the licensee of the resident/day camp.                                                                                                    |
| Filing Labels        | Generates filing labels for each resident/day camp.                                                                                                    |
| Labels - Locations   | Generates mailing labels to the location of the resident/day                                                                                                    |
|                      | camp.                                                                                                    |
| Labels - Licensee    | Generates mailing labels to the licensee.                                                                                                    |
| Licenses             | Generates licenses for each resident/day camp that meets the criteria meets the criteria set in the "from date" and "to date" issued. Change the next Audit# if necessary. Click <b>OK</b> to generate licenses. After the licenses are printed, a window will appear asking you to update those records with their new Audit # and date issued. Click <b>OK</b> to update the records. |
| Lists                | Generates a list of resident/day camps.                                                                                                    |
| Lists – Audit #      | Generates a list of resident/day camps by audit #.                                                                                                    |

### Maintenance - Add/Delete/Modify Tables

![](_page_28_Picture_1.jpeg)

#### Maintenance

![](_page_28_Picture_3.jpeg)

The Maintenance Menu contains a list of the tables that you can modify.

![](_page_29_Picture_0.jpeg)

| -        | l Add/D | elete/Modify Park/Camp Fee Tabl | e         |           |            |           |               |   |                             |
|----------|---------|---------------------------------|-----------|-----------|------------|-----------|---------------|---|-----------------------------|
| C        | Code    | Description                     | Local Fee | State Fee | Inspection | # of Lots | Cost over max | • | Close                       |
|          |         |                                 |           |           |            |           |               |   |                             |
|          | CPCL    | COMBINED PARK-CAMP =>50         | 0.00      | 75.00     | 360        | 0         |               |   | Add New Fee                 |
|          | CPCS    | COMBINED PARK-CAMP < 50         | 0.00      | 65.00     | 360        | 50        | 0.00          |   |                             |
|          | DP      | DUPLICATE                       | 0.00      | 0.00      | 360        | 0         | 0.00          |   | Delete Fee                  |
|          | RCL     | RECREATION CAMP =>50            | 0.00      | 75.00     | 360        | 0         |               |   |                             |
|          | RCS     | RECREATION CAMP < 50            | 0.00      | 65.00     | 360        | 50        | 0.00          |   | Blank Person to Contact(RC) |
|          | RVPL    | RECREATIONAL VEHICLE PARK=>5    | 0.00      | 75.00     | 360        | 0         |               |   |                             |
|          | RVPS    | RECREATIONAL VEHICLE PARK < 50  | 0.00      | 65.00     | 360        | 50        | 0.00          |   | Blank Range of Audit #(RC)  |
|          | TPC     | TEMPORARY PARK-CAMP             | 0.00      | 0.00      | 360        | 100       | 0.00          |   |                             |
|          | TR      | TRANSFER                        | 0.00      | 0.00      | 360        | 0         | 0.00          |   | Zero All Late Fees          |
|          | VD      | VOID                            | 0.00      | 0.00      | 360        | 0         | 0.00          |   |                             |
|          |         |                                 |           |           |            |           |               |   | Update New Fees             |
| L        |         |                                 |           |           |            |           |               |   |                             |
|          |         |                                 |           |           |            |           |               |   | Print                       |
| ╟┝       |         |                                 |           |           |            |           |               |   |                             |
| ╟        |         |                                 |           |           |            |           |               |   |                             |
| ╟┝       |         |                                 |           |           |            |           |               |   |                             |
| ╟        |         |                                 |           |           |            |           |               |   |                             |
| ╟        |         |                                 |           |           |            |           |               |   |                             |
|          |         |                                 |           |           |            |           |               |   |                             |
| $\vdash$ |         |                                 |           |           |            |           |               |   |                             |
|          |         |                                 |           |           |            |           |               | Ŧ |                             |
|          | •       | I                               |           |           |            |           | •             |   |                             |
|          |         |                                 |           |           |            |           |               |   |                             |

| Field/Button             | Description                                                   |
|--------------------------|---------------------------------------------------------------|
| Code                     | Enter the code of the fee (ODH fee codes, do not change)      |
| Description              | Enter the description of the code                             |
| Local Fee                | Enter your local health department fee                        |
| State Fee                | Enter state fee                                               |
| Inspection               | Enter the inspection interval                                 |
| Close                    | Closes the table                                              |
| Add New Fee              | Adds a new fee to the table                                   |
| Delete Fee               | Deletes the highlighted fee                                   |
| Blank Person to Contact* | Right click button to blank "Person to Contact" field on the  |
|                          | license application (optional).                               |
| Blank Range of Audit # * | Right click button to blank "Audit #" field on the license    |
|                          | application (optional).                                       |
| Zero All Late Fees       | Click this button before printing applications for the coming |
|                          | year. It will zero any late fees from the previous year.      |
| Update New Fees          | Updates all parks/camps based on the fees in the fee table    |
| Print                    | Prints a list of fee codes                                    |

![](_page_30_Picture_0.jpeg)

| -        | Add/D | elete/Modify Park/Camp Fee Tabl | e         |           |            |           |               |   |                             |
|----------|-------|---------------------------------|-----------|-----------|------------|-----------|---------------|---|-----------------------------|
|          | Code  | Description                     | Local Fee | State Fee | Inspection | # of Lots | Cost over max | • | Close                       |
|          |       |                                 |           |           |            |           |               |   |                             |
| Γ        | CPCL  | COMBINED PARK-CAMP =>50         | 0.00      | 75.00     | 360        | 0         |               |   | Add New Fee                 |
|          | CPCS  | COMBINED PARK-CAMP < 50         | 0.00      | 65.00     | 360        | 50        | 0.00          |   |                             |
|          | DP    | DUPLICATE                       | 0.00      | 0.00      | 360        | 0         | 0.00          |   | Delete Fee                  |
|          | RCL   | RECREATION CAMP =>50            | 0.00      | 75.00     | 360        | 0         |               |   |                             |
|          | RCS   | RECREATION CAMP < 50            | 0.00      | 65.00     | 360        | 50        | 0.00          |   | Blank Person to Contact(RC) |
|          | RVPL  | RECREATIONAL VEHICLE PARK=>5    | 0.00      | 75.00     | 360        | 0         |               |   |                             |
|          | RVPS  | RECREATIONAL VEHICLE PARK < 50  | 0.00      | 65.00     | 360        | 50        | 0.00          |   | Blank Range of Audit #(RC)  |
|          | TPC   | TEMPORARY PARK-CAMP             | 0.00      | 0.00      | 360        | 100       | 0.00          |   |                             |
|          | TR    | TRANSFER                        | 0.00      | 0.00      | 360        | 0         | 0.00          |   | Zero All Late Fees          |
|          | VD    | VOID                            | 0.00      | 0.00      | 360        | 0         | 0.00          |   |                             |
|          |       |                                 |           |           |            |           |               |   | Update New Fees             |
|          |       |                                 |           |           |            |           |               |   |                             |
|          |       |                                 |           |           |            |           |               |   | Print                       |
|          |       |                                 |           |           |            |           |               |   |                             |
| ┢        |       |                                 |           |           |            |           |               |   |                             |
| ┝        |       |                                 |           |           |            |           |               |   |                             |
| ┢        |       |                                 |           |           |            |           |               |   |                             |
| ┢        |       |                                 |           |           |            |           |               |   |                             |
| ┢        |       |                                 |           |           |            |           |               |   |                             |
| $\vdash$ |       |                                 |           |           |            |           |               |   |                             |
| $\vdash$ |       |                                 |           |           |            |           |               | _ |                             |
|          | 4     | 1                               |           |           |            |           | •             | - |                             |
| •        | •     |                                 |           |           |            |           |               |   |                             |

| Field/Button             | Description                                                   |
|--------------------------|---------------------------------------------------------------|
| Code                     | Enter the code of the fee (ODH fee codes, do not change)      |
| Description              | Enter the description of the code                             |
| Local Fee                | Enter your local health department fee                        |
| State Fee                | Enter state fee                                               |
| Inspection               | Enter the inspection interval                                 |
| Close                    | Closes the table                                              |
| Add New Fee              | Adds a new fee to the table                                   |
| Delete Fee               | Deletes the highlighted fee                                   |
| Blank Person to Contact* | Right click button to blank "Person to Contact" field on the  |
|                          | license application (optional).                               |
| Blank Range of Audit # * | Right click button to blank "Audit #" field on the license    |
|                          | application (optional).                                       |
| Zero All Late Fees       | Click this button before printing applications for the coming |
|                          | year. It will zero any late fees from the previous year.      |
| Update New Fees          | Updates all Parks & Camps based on the fees in the fee table  |
| Print                    | Prints a list of fee codes                                    |

![](_page_31_Picture_0.jpeg)

# Inspectors

|   | Add/Del | ete/Modify Inspector Table |          |   |                   |
|---|---------|----------------------------|----------|---|-------------------|
|   | Code    | Name                       | District | • | Close             |
|   | •       |                            |          |   |                   |
| Γ | 77      | ALABURDA, JUSTIN           |          |   | Add               |
|   | 17      | AMENDOLA, JIMMY            |          |   |                   |
|   | 11      | BARRETT, MARY              |          |   | Delete            |
|   | 18      | COHN, LINDA                |          |   |                   |
| Γ | 57      | COONEY, TERRY              |          |   | Print             |
| Γ | 39      | GILMORE, JACKIE            |          |   |                   |
| Γ | 71      | HANKS, TOM                 |          |   | Update Inspectors |
| Γ | NLE     | NO LONGER EMPLOYED         |          |   |                   |
| Γ | 97      | PENBERTHY, DAN             |          |   |                   |
|   | 65      | RADIGAN, GEORGE            |          |   |                   |
| Γ | 01      | RADIGAN, SEAN              |          |   |                   |
| Γ | 26      | STOREY, JOHN               |          |   |                   |
| Γ | 53      | TAYLOR, SCOTT              |          |   |                   |
| Γ |         |                            |          |   |                   |
|   |         |                            |          |   |                   |
|   |         |                            |          |   |                   |
|   |         |                            |          |   |                   |
| F |         |                            |          |   |                   |
| F |         |                            |          |   |                   |
|   |         |                            |          |   |                   |
|   |         |                            |          |   |                   |
| F |         |                            |          | - |                   |
|   | •       | ·                          | ▶        |   |                   |

| Field/Button      | Description                              |
|-------------------|------------------------------------------|
| Code              | Enter a code for the inspector           |
| Name              | Enter the name of the inspector          |
| District          | Enter the inspector's district(optional) |
| Close Button      | Closes the table                         |
| Adds Button       | Adds an inspector to the table.          |
| Delete Button     | Deletes a highlighted entry              |
| Print Button      | Prints the list                          |
| Update Inspectors | (See Daily Work Sheet Module)            |

![](_page_32_Picture_0.jpeg)

# Political Subdivision

| <u> </u> | Add/De | lete/Modify Political Subdivision | Table      | $\mathbf{X}$     |
|----------|--------|-----------------------------------|------------|------------------|
| Γ        | Code   | Subdivision                       | District 🔺 | Close            |
| ľ        | Þ      |                                   |            |                  |
| ſ        | 01     | WILLOWICK CITY                    | 07         | bbA              |
|          | 02     | WICKLIFFE CITY                    | 02         |                  |
|          | 03     | WILLOUGHBY HILLS CITY             | 02         | Delete           |
| Γ        | 04     | WILLOUGHBY CITY                   | 06         |                  |
|          | 05     | EASTLAKE CITY                     | 07         | Print            |
|          | 06     | PAINESVILLE CITY                  | 03         |                  |
| Γ        | 07     | MENTOR CITY WEST                  | 04         | Update Districts |
| Γ        | 08     | KIRTLAND CITY                     | 02         |                  |
|          | 09     | MENTOR ON THE LAKE CITY           | 05         |                  |
|          | 10     | WAITE HILL VILLAGE                | 02         |                  |
|          | 11     | TIMBERLAKE VILLAGE                | 07         |                  |
|          | 12     | KIRTLAND HILLS VILLAGE            | 02         |                  |
|          | 13     | GRAND RIVER VILLAGE               | 03         |                  |
|          | 14     | FAIRPORT HARBOR VILLAGE           | 05         |                  |
|          | 15     | NORTH PERRY VILLAGE               | 01         |                  |
|          | 16     | PERRY VILLAGE                     | 01         |                  |
|          | 17     | MADISON VILLAGE                   | 01         |                  |
|          | 18     | LAKELINE VILLAGE                  | 07         |                  |
|          | 19     | CONCORD TOWNSHIP                  | 01         |                  |
|          | 20     | PERRY TOWNSHIP                    | 01         |                  |
|          | 21     | LEROY TOWNSHIP                    | 01         |                  |
|          | 22     | MADISON TOWNSHIP                  | 01 🔽       |                  |
|          | ▲      |                                   | ►.         |                  |

| Field/Button  | Description                       |
|---------------|-----------------------------------|
| Code          | Enter the code of the subdivision |
| Subdivision   | Enter the subdivision             |
| Close Button  | Closes the table                  |
| Add Button    | Adds a code to the table          |
| Delete Button | Deletes a highlighted entry       |
| Print         | Prints the list                   |

# Export/Import Parks/Camps Clients

| Export/Import Parks/Ca                                                 | mps Clients      |        |             | ×        |
|------------------------------------------------------------------------|------------------|--------|-------------|----------|
| <ul> <li>Export Parks/Camps C</li> <li>Import Parks/Camps C</li> </ul> | lients to Server |        | OK<br>Close |          |
| Type Export                                                            | Name             | Street | Licence #   | <u> </u> |
|                                                                        |                  |        |             |          |
|                                                                        |                  |        |             |          |
|                                                                        |                  |        |             |          |
|                                                                        |                  |        |             |          |
|                                                                        |                  |        |             |          |
|                                                                        |                  |        |             |          |
|                                                                        |                  |        |             |          |
|                                                                        |                  |        |             |          |
|                                                                        |                  |        |             |          |
|                                                                        |                  |        |             |          |
|                                                                        |                  |        |             |          |
|                                                                        |                  |        |             |          |
|                                                                        |                  |        |             |          |
|                                                                        |                  |        |             |          |
|                                                                        | 1                |        | Þ           |          |

The **Export/Import** function enables you to take your Parks & Camps data out of the office on your laptop. If you use a laptop for your inspections or are interested in this function, please contact **CHC Software for directions at helpdesk@hdis.org** 

#### Parks/Camps – Lap Top Export / Import Files

Before you leave the office:

Import Parks/Camps Files

Click "Environmental Health" Click "Parks/Camps" Click "Maintenance" Click "Lap Top - Export/Import Parks/Camps Files" Click "Import Parks/Camps Clients From Server" radio button Click" OK" Click "Continue"

Upon returning to the office: Export Parks/Camps Files Click "Environmental Health" Click "Parks/Camps" Click "Maintenance" Click "Lap Top - Export/Import Parks/Camps Files" Click "Export Parks/Camps Clients to Server" radio button

Note: Any record that has been modified will display a check in the box next to their name.

Click "**OK**" Click "**Continue**"

![](_page_35_Picture_0.jpeg)

# Field Names – Parks/Camps

|   | Data Base Field Names for Park/C | amp                  |   |       |
|---|----------------------------------|----------------------|---|-------|
| Γ | Field Name                       | Data Base Field Name |   | Close |
|   | # OF LOTS                        | CAM.LOTS             |   | CI03e |
| f | 2ND LAST INSPECTION              | CAM.LST 2ND IN       | 1 | Brint |
|   | 3RD LAST INSPECTION              | CAM.LST 3RD IN       |   | FIIII |
|   | AUDIT#                           |                      |   |       |
|   | СІТҮ                             | CAM.CITY             |   |       |
|   | COMBINED PARK/CAMP               | CAM.CPC              |   |       |
|   | DATE PAID                        | CAM.DATE_PAID        |   |       |
|   | DATE PERMIT ISSUED               | CAM.DATE_ISS         |   |       |
|   | EMERGENCY CONTACT ADDR           | CAM.C1_ADDRESS       |   |       |
|   | EMERGENCY CONTACT NAME           | CAM.C1_NAME          | _ |       |
|   | EMERGENCY CONTACT PHONE          | CAM.C1_PHONE         |   |       |
|   | FEE CODE                         | CAM.FEECC            |   |       |
|   | FEE DESCRIPTION                  | CAM.DESCRIPT         |   |       |
|   | GIS/PREFIX DIRECTION             | CAM.GIS_PRE_DIR      |   |       |
|   | GIS/PREFIX TYPE                  | CAM.GIS_PRE_TYPE     |   |       |
|   | GIS/STREET                       | CAM.GIS_STRT         |   |       |
|   | GIS/STREET #                     | CAM.GIS_STRT_NO      |   |       |
|   | GIS/STREET SUFFIX                | CAM.GIS_STRT_SUF     |   |       |
| Γ | GIS/STREET SUFFIX DIR            | CAM.GIS_STRT_DIR     |   |       |
|   | GPS/LAT-DECIMAL                  | CAM.GPS_LAT_DEC      |   |       |
|   | GPS/LON-DECIMAL                  | CAM.GPS_LON_DEC      |   |       |
|   | ID #                             | CAM.ID               |   |       |
|   | INSPECTION INTERVAL              | CAM.INSP_INT         | - |       |
|   | •                                | 1                    |   |       |

The **field names** listing can be very useful in determining what fields you wish to utilize to merge data for letters or when creating adhoc reports. The Field Name column is used to merge data into letters.

Enter the field name in capital letters in the body of the letter surrounded by asterisks (no spaces between asterisks and field name).

![](_page_36_Picture_0.jpeg)

# Field Names – Resident Day Camps

| • | Data Base Field Names for Resi | dent Day Camp        |          |       |
|---|--------------------------------|----------------------|----------|-------|
| Г | Field Name                     | Data Base Field Name | <b>_</b> | Close |
| h | AUDIT#                         | DAY.AUDIT            |          |       |
| F | AUTHORIZATION EXPIRES          | DAY.THROUGH          | -        | Brint |
| F | СІТҮ                           | DAY.CITY             |          |       |
| F | DATE PAID                      | DAY.DATE_PAID        |          |       |
| F | DATE PERMIT ISSUED             | DAY.DATE_ISS         |          |       |
| F | DAY CAMP                       | DAY.DC               |          |       |
| F | FEE CODE                       | DAY.FEECC            |          |       |
| F | FEE DESCRIPTION                | DAY.DESCRIPT         |          |       |
| F | GIS/PREFIX DIRECTION           | DAY.GIS_PRE_DIR      |          |       |
|   | GIS/PREFIX TYPE                | DAY.GIS_PRE_TYPE     |          |       |
|   | GIS/STREET                     | DAY.GIS_STRT         |          |       |
|   | GIS/STREET #                   | DAY.GIS_STRT_NO      |          |       |
|   | GIS/STREET SUFFIX              | DAY.GIS_STRT_SUF     |          |       |
| F | GIS/STREET SUFFIX DIR          | DAY.GIS_STRT_DIR     |          |       |
| F | GPS/LAT-DECIMAL                | DAY.GPS_LAT_DEC      |          |       |
| F | GPS/LON-DECIMAL                | DAY.GPS_LON_DEC      |          |       |
|   | ID#                            | DAY.ID               |          |       |
| F | INPSECTION REASON              | DAY.F_DESC           |          |       |
|   | INSPECTION INTERVAL            | DAY.INSP_INT         |          |       |
|   | INSPECTOR                      | DAY.INSPECTOR        |          |       |
|   | INSPECTOR'S CODE               | DAY.I_CODE           |          |       |
|   | LAST INSPECTION DATE           | DAY.LST_RTN_IN       |          |       |
|   | LICENCEE STREET                | DAY.MAIL_ST          | -        |       |
|   | •                              |                      | •        |       |
|   |                                |                      |          |       |

The **field names** listing can be very useful in determining what fields you wish to utilize to merge data for letters or when creating adhoc reports. The Field Name column is used to merge data into letters.

Enter the field name in capital letters in the body of the letter surrounded by asterisks (no spaces between asterisks and field name).

![](_page_37_Picture_0.jpeg)

| 🚨 General Profile                                                                      | X |
|----------------------------------------------------------------------------------------|---|
| Demographics General Management Environmental Community & Public Health Services Vital |   |
| Health Department Lake County General Health District                                  |   |
| Division                                                                               |   |
| Address1 33 Mill Street                                                                |   |
| Address2                                                                               |   |
| City Painesville State OH Zip 44077                                                    |   |
| County Lake                                                                            |   |
| Phone #'s 1-440-350-2543 FAX #                                                         |   |
| Federal Tax ID                                                                         |   |
| Commissioner                                                                           |   |
| Client/Server Location C:\HDIS\DATA                                                    |   |
|                                                                                        |   |
| Make Checks Payable to: Close                                                          |   |

The **General Profile** enables you to fill out the basic information for your health department.

![](_page_38_Picture_0.jpeg)

| <mark>els</mark> Er | nter/Modify Marinas Letters |            |                | $\mathbf{X}$ |
|---------------------|-----------------------------|------------|----------------|--------------|
|                     | Application                 | Delinquent | Office Hearing |              |
|                     |                             |            |                | Å            |
| _                   |                             |            | Spell Check    | Close        |

HDIS provides you the flexibility to write standard letters that can be sent to clients. These letters will pull data through use of the \*. The \* is placed on each end of the field name that you want to pull into the letter. Use **capital letters** to describe the field name.

#### Example: \*OWNER\* = TOM GORDON

# Parks/Camps Operation Rules

|   | Add/L | Delete/Modify Add/Delete/Modify Parks/Camps Operati | on Rules                                                | X |
|---|-------|-----------------------------------------------------|---------------------------------------------------------|---|
|   | #     | Title                                               | Code Rules                                              |   |
| Γ | 5.1   | 3701-25-51 DEFINITIONS                              | OHIO ADMINISTRATIVE CODE DEFINITIONS Memo               |   |
|   | 5.2   | 3701-25-52 PLANS; APPROVAL AND CONTENT              | (A) NO PERSON SHALL CONSTRUCT, SUBSTANTIALLY ALT Memo   | Ī |
|   | 5.2   | 3701-25-52 PLANS; APPROVAL AND CONTENT              | (B) BEFORE SUBMITTING PLANS TO THE DIRECTOR OR LI Memo  | Ī |
|   | 5.2   | 3701-25-52 PLANS; APPROVAL AND CONTENT              | (C) PLANS FOR RECREATIONAL VEHICLE PARKS, RECREAMemo    | Ť |
|   | 5.2   | 3701-25-52 PLANS; APPROVAL AND CONTENT              | (D) THE PLANS SUBMITTED UNDER PARAGRAPH (C) OF T Memo   |   |
|   | 5.2   | 3701-25-52 PLANS; APPROVAL AND CONTENT              | (E) EXCEPT AS OTHERWISE PROVIDED IN PARAGRAPH (E Memo   |   |
|   | 5.2   | 3701-25-52 PLANS; APPROVAL AND CONTENT              | (F) PLANS FOR TEMPORARY PARK-CAMPS SHALL BE SUB Memo    | Ī |
|   | 5.2   | 3701-25-52 PLANS; APPROVAL AND CONTENT              | Memo                                                    | Ī |
|   | 5.2   | 3701-25-52 PLANS; APPROVAL AND CONTENT              | (G) THE DIRECTOR OR LICENSOR MAY DISAPPROVE PLAN Memo   | Ī |
|   | 5.2   | 3701-25-52 PLANS; APPROVAL AND CONTENT              | (H) THE PERSON WHO SUBMITTED PLANS MAY APPEAL THMemo    |   |
|   | 5.2   | 3701-25-52 PLANS; APPROVAL AND CONTENT              | (I) THE FEE FOR PLAN REVIEW UNDER THIS RULE FOR Memo    |   |
|   | 5.21  | 3701-25-521 COMPLIANCE WITH APPROVED PLANS, VER     | (A) THE OWNER OR OPERATOR OF A PROPOSED RECREAMemo      | Ī |
|   | 5.21  | 3701-25-521 COMPLIANCE WITH APPROVED PLANS, VER     | (B) THE DIRECTOR OR LICENSOR AUTHORIZED BY THE D Memo   |   |
|   | 5.21  | 3701-25-521 COMPLIANCE WITH APPROVED PLANS, VER     | (C) THE DIRECTOR OR LICENSOR AUTHORIZED BY THE Memo     |   |
|   | 5.21  | 3701-25-521 COMPLIANCE WITH APPROVED PLANS, VER     | (D) THE FEE FOR ANY ADDITIONAL INSPECTIONS IN EXCE Memo | Ī |
|   | 5.4   | 3701-25-54 LICENSING                                | (A) ON OR AFTER THE FIRST DAY OF APRIL, BUT BEFORE Memo | Ī |
|   | 5.4   | 3701-25-54 LICENSING                                | (B) EVERY PERSON WHO INTENDS TO OPERATE A TEMPO Memo    |   |
|   | 5.4   | 3701-25-54 LICENSING                                | (C) NO RECREATIONAL VEHICLE PARK, RECREATION CAM Memo   | Ī |
|   | 5.4   | 3701-25-54 LICENSING                                | (D) NO PERSON WHO HAS RECEIVED A LICENSE, UPON T Memo   |   |
|   | 5.4   | 3701-25-54 LICENSING                                | (E) A PERSON SHALL OBTAIN A SEPARATE LICENSE FOR Memo   | Ι |
|   | 5.4   | 3701-25-54 LICENSING                                | (F) ANY PERSON WHO OPERATES A COUNTY OR STATE FAMemo    |   |
|   | 5.4   | 3701-25-54 LICENSING                                | (G) THE LICENSOR SHALL CONDUCT INSPECTIONS OF P/ Memo   |   |
|   | 5.4   | 3701-25-54 LICENSING                                | (H) THE LICENSOR SHALL DETERMINE THE LICENSED CAMemo    | - |
|   | 4     |                                                     |                                                         |   |
|   |       |                                                     | Print Delete* Add Close                                 |   |

| Field/Button   | Description                               |
|----------------|-------------------------------------------|
| #              | ODH rule number                           |
| Title          | ODH Rule Name                             |
| Code           | ODH Rule Paragraph                        |
| Rules          | Double click to view rule                 |
| Close          | Closes the table                          |
| Add Button     | Adds an operation rule to the table       |
| Delete* Button | Right-click to delete a highlighted entry |
| Print          | Prints the list                           |

![](_page_40_Picture_0.jpeg)

#### Printer Setup

| Print Setup                                                | )                                                                |   |             | ? 🛛                                             |
|------------------------------------------------------------|------------------------------------------------------------------|---|-------------|-------------------------------------------------|
| Printer<br>Name:<br>Status:<br>Type:<br>Where:<br>Comment: | PDF:XChange 2.5 DE<br>Ready<br>PDF:XChange 2.5 DE<br>PDF:XChange |   | •           | Properties                                      |
| Paper<br>Size:<br>Source:                                  | Letter/ANSLA<br>Main paper tray                                  | • | Orientation | <ul> <li>Portrait</li> <li>Landscape</li> </ul> |
| Network.                                                   |                                                                  |   | OK          | Cancel                                          |

The print setup allows you to choose from which printer you wish to print. Pick the printer in the name dropdown and click "**OK**".

![](_page_41_Picture_0.jpeg)

Receipts

| 🖰 Receipts                                           |          |        |          |          |           |                   |
|------------------------------------------------------|----------|--------|----------|----------|-----------|-------------------|
| Date Received by 09/02/2005                          |          |        |          | [        | Print     | Close             |
| Fee CodeFee Description00316Image: Marking 25-59 Doc | DCKS     |        |          | Quantity | Amount    | Check #/Cash      |
| Per.#/Lic.#/ID# Name                                 |          |        |          | Address/ | Comment   |                   |
|                                                      |          |        |          |          | Certified | dd Fee Delete Fee |
| Code Description                                     | Quantity | Amount | Check#   | Name     | A         | ddress/Comment    |
|                                                      |          |        |          |          |           |                   |
|                                                      |          |        |          |          |           | ]                 |
| Totals                                               |          | 0.00   | <u> </u> |          | Receip    | t# 45             |

If your health department has the "**Receipts**" module, you have the ability to print any receipt through the "**Maintenance**" tab. You may also print a receipt from the Parks & Camps data entry windows by pressing **ALT-R** keys.

# 

#### **Receipts Pay In Report**

| 🗢 Print Pay In or Receipt                                                                                                    |             |
|----------------------------------------------------------------------------------------------------|-------------|
| From Date To Date   09/02/2005 09/02/2005   Pay In by Receipt Book   Pay in by Fund   Pay in by Initials   Pay in by Initials | OK<br>Close |
| Output to:<br>Preview  Print                                                                                                  |             |

If your health department has the "**Receipts**" module, you have the ability to print your pay in reports through the "**Maintenance**" tab.

![](_page_43_Picture_0.jpeg)

Reindex/Pack Parks/Camps Data Files

| 🖀 Maintenace - Reindex/Pack Parks/Camps Data Files 🛛 🛛 🔀                                                                 |       |  |  |
|----------------------------------------------------------------------------------------------------|-------|--|--|
| This procedure will reindex/pack all data files!<br>If you have the Network Version,<br>please have all users exit HDIS! |       |  |  |
| Continue                                                                                                    | Close |  |  |

This function is only needed should your data be corrupted due to a power failure. Please contact CHC Software if you have any questions or concerns.

CHC Software, Inc. Health District Information Systems helpdesk@hdis.org

CHC Software, Inc. Health District Information Systems helpdesk@hdis.org